## Ovládanie komunikaných staníc (D2000/Práca operátora s procesom D2000 HI/Sledovanie a ovládanie objektov systému D2000/Staré ovládacie okná)

## III STARÉ OVLÁDACIE OKNÁ III

Ak bola ku grafickému objektu pripojená komunikaná stanica a prihlásený užívate má dostatoné prístupové práva, potom kliknutím myši na daný objekt sa zobrazí nasledujúce ovládacie okno.

| 2 Komunikačná stanica 02<br>Protokol: UNIP 3<br>Stav: ON [Manual] 4<br>Od: 5 16:14:17 25-03-1999 6  |       |
|----------------------------------------------------------------------------------------------------|-------|
| Komunikácia Trace   Štart Priorita Konfigurácia   Stop Start Trace Init   Stop Trace Špeciál Návrat |       |
|                                                                                                    |       |
| 1 Názov komunikanej stanice.                                                                        |       |
| 2 Popis komunikanej stanice.                                                                        |       |
| 3 Názov komunikaného protokolu stanice.                                                             |       |
| 4 Hodnota komunikanej stanice.                                                                      |       |
| 5 as posledného priradenia hodnoty stanici.                                                         |       |
| 6 Flagy (príznaky) hodnoty stanice. Zobrazené sú len mená tých flagov, ktorých hodnota je           | TRUE. |
| 7 as ovládacieho okna urená na ovládanie stanice.                                                   |       |

## Ovládanie komunikanej stanice

Spodná as vyššie zobrazeného ovládacieho okna obsahuje tlaidlá na ovládanie komunikanej stanice. Ich funkcia je popísaná v nasledujúcej tabuke.

| Štart        | Aktivovanie komunikácie so stanicou v prípade, že komunikácia bola zastavená.                                                                                                    |
|--------------|----------------------------------------------------------------------------------------------------|
| Stop         | Zastavenie komunikácie so stanicou.                                                                                                    |
| Priorita     | Krátkodobé uprednostnenie komunikácie s danou stanicou.                                                                                                    |
| Štart Trace  | Odštartovanie sledovania komunikácie.                                                                                                    |
| Stop Trace   | Zastavenie sledovania komunikácie.                                                                                                    |
| Konfigurácia | Naítanie parametrov meraných bodov z danej stanice.                                                                                                    |
| Init         | Inicializácia údajov z archívu podstanice.                                                                                                    |
| Špeciál      | Získanie údajov z archívu podstanice.                                                                                                    |
| Brow ser     | Zaradenie ovládanej stanice na aktuálnu stránku otvoreného browsera. Ak browser nie je otvorený, po stlaení tohto tlaidla sa otvorí a ovládaná stanica sa zaradí na jeho prvú stránku |
| Návrat       | Zatvorenie dialógového ovládacieho okna.                                                                                                    |